### funRiceGenes

# Comprehensive understanding and application of rice functional genes

### Part I

## Display of information in this database as static web pages

### Welcome to funRiceGenes!

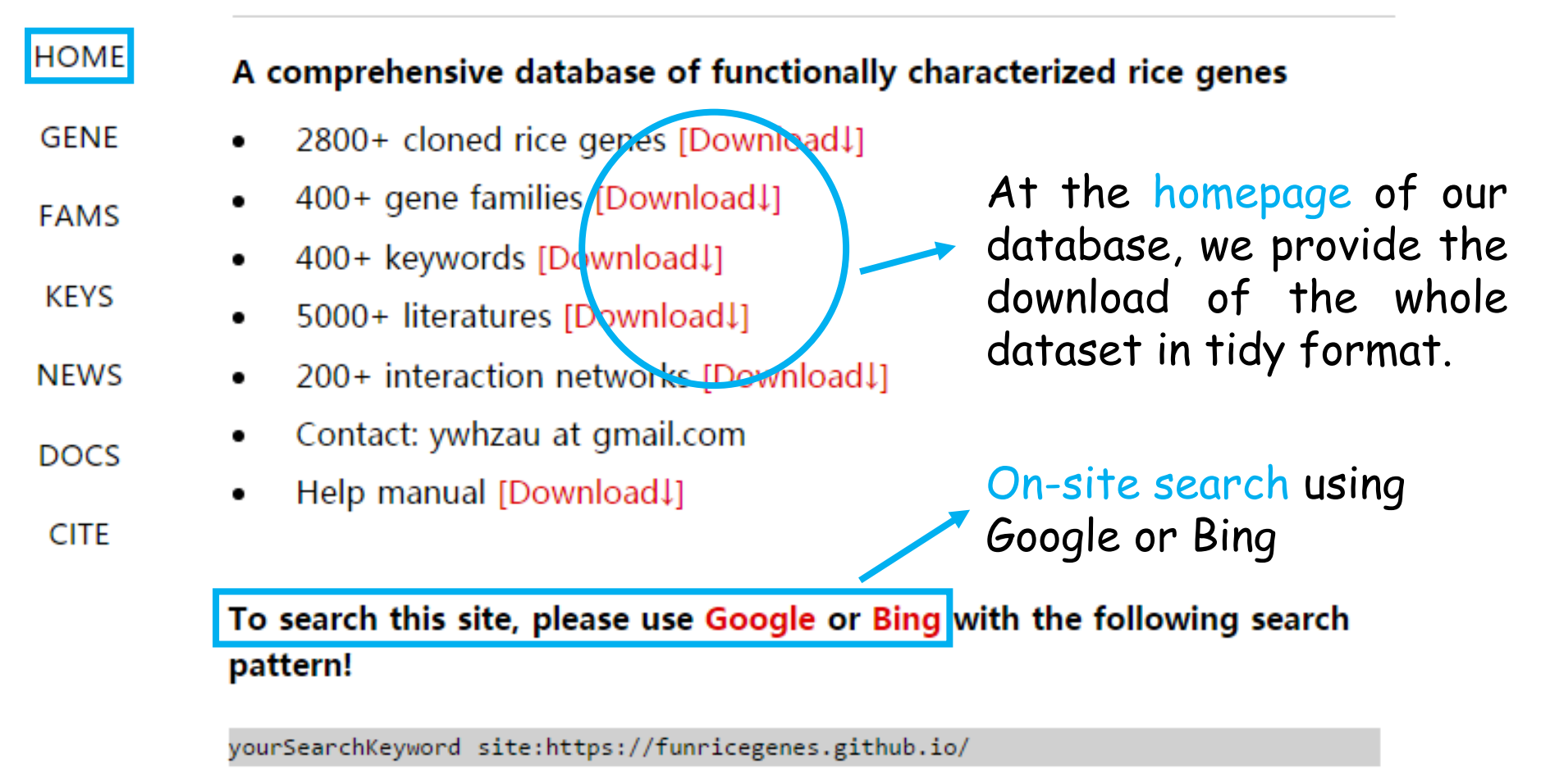

For example, to search this site with the keyword "domestication", open Google or Bing and type the following words:

domestication site:https://funricegenes.github.io/

|         | Gene             |
|---------|------------------|
| HOME    | * ZOS8-11        |
| GENE    | * ZN             |
|         | * ZIP4,SPO22     |
| FAMS    | * ZFP252,RZF71   |
| KEYS    | * ZFP245         |
| NEWS    | * ZFP185         |
| INE W S | * ZFP182,ZOS3-21 |
| DOCS    | * ZFP179         |
| CITE    | * ZFP177         |
|         | * ZFP15          |
|         |                  |

The GENE menu lists 2900+ cloned rice genes.

The detailed information of a gene is shown as a single page.

https://funricegenes.github.io/

#### ZFP179

2015-01-20 | Categories genes | Tags salt stress ABA seedling salt tolerance salt oxidative

- Information
  - Symbol: ZFP179
- MSU: LOC\_Os01g62190
- RAPdb: Os01g0839100
- Publication

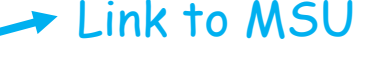

Link to RAPdb

• Functional analysis of a novel Cys2/His2-type zinc finger protein involved in salt tolerance in rice, 2010, J Exp Bot.

• Salt-responsive ERF1 regulates reactive oxygen species-dependent signaling during the initial response to salt stress in rice, 2013, Plant Cell.

- Genbank accession number
- AK108227

Key message

### Link to GenBank

• The ZFP179 transgenic rice exhibited significantly increased tolerance to oxidative stress, the reactive oxygen species (ROS)-scavenging ability, and expression levels of a number of stress-related genes, including OsDREB2A, OsP5CS OsProT, and OsLea3 under salt stress

• Our studies suggest that ZFP179 plays a crucial role in the plant response to salt stress, and is useful in developing transgenic crops with enhanced tolerance to salt stress

• The real-time RT-PCR analysis showed that ZFP179 was highly expressed in immature spikes, and markedly induced in the seedlings by NaCl, PEG 6000, and ABA treatments

• Through microarray analysis, a salt-responsive zinc finger protein gene ZFP179 was identified and subsequently cloned from rice seedlings

• Overexpression of ZFP179 in rice increased salt tolerance and the transgenic seedlings showed hypersensitivity to exogenous ABA

Connection

### Link to PubMed

Link to PubMed

• **OsProT~ProT**, **ZFP179**, Functional analysis of a novel Cys2/His2-type zinc finger protein involved in salt tolerance in rice, The ZFP179 transgenic rice exhibited significantly increased tolerance to oxidative stress, the

|          | Gene Fa      | mily                | XYLP                                                                                            |
|----------|--------------|---------------------|-------------------------------------------------------------------------------------------------|
| HOME     | + 71         |                     | 2015-01-20   Categories gene family Link to MSU Link to RAPdb                                   |
| HOIME    | ^ ZIL        |                     | Information                                                                                     |
| CENIE    | * ZRT and    | d IRT like proteins | <ul> <li>OsLTPL1, LOC_Os03g26820, Os03g0385400.</li> </ul>                                      |
| GENE     | * 7151       | ,                   | <ul> <li>OsXYLP2, LOC_Os03g26800, Os03g0385100.</li> </ul>                                      |
| FANAC    | ^ ZIFL       |                     | <ul> <li>OsXYLP3, LOC_Os07g30590, Os07g0489000.</li> </ul>                                      |
| FAIVIS   | * YUCCA      |                     | <ul> <li>OsXYLP4, LOC_Os07g43290, Os07g0625800.</li> </ul>                                      |
| KEVG     | * VCI        |                     | <ul> <li>OsXYLP5, LOC_Os03g09230, Os03g0192600.</li> </ul>                                      |
| KEYS     | " YSL        |                     | <ul> <li>OsXYLP6, LOC_Os03g20760, Os03g0323900.</li> </ul>                                      |
| NEWC     | * XYLP       |                     | <ul> <li>OsXYLP7, LOC_Os05g41030, Os05g0489200.</li> </ul>                                      |
| INEWS    | * УТН        |                     | <ul> <li>OsXYLP8, LOC_Os01g59870, Os01g0814100.</li> </ul>                                      |
| 5000     | AIII         |                     | <ul> <li>OsXYLP9, LOC_Os07g07790, Os07g0174400.</li> </ul>                                      |
| DOCS     | * XHS        |                     | <ul> <li>OsXYLP10, LOC_Os07g07860, Os07g0174900.</li> </ul>                                     |
| 0175     | * VROS       |                     | <ul> <li>OsXYLP11, LOC_Os03g57990, Os03g0794000.</li> </ul>                                     |
| CITE     | XDO3         |                     | <ul> <li>OsXYLP12, LOC_Os07g07870, Os07g0175000.</li> </ul>                                     |
|          | * WRKY       |                     | <ul> <li>OsXYLP13, LOC_Os03g57970, Os03g0793800.</li> </ul>                                     |
|          |              |                     | <ul> <li>OsXYLP14, LOC_Os07g07930, Os07g0175600.</li> </ul>                                     |
|          |              | _                   | <ul> <li>OsXYLP15, LOC_Os04g38840, Os04g0462200.</li> </ul>                                     |
| The F/   | MS menu      | lists 400+          | <ul> <li>OsXYLP16, LOC_Os07g09970, Os07g0198300.</li> </ul>                                     |
| rice ner | ne families  |                     | <ul> <li>OsXYLP17, LOC_Os03g58940, Os03g0804200.</li> </ul>                                     |
| rice gei |              | •                   | <ul> <li>OsXYLP18, LOC_Os03g07100, Os03g0167000.</li> </ul>                                     |
|          |              |                     | <ul> <li>OsXYLP19, LOC_Os06g47200, Os06g0686400.</li> </ul>                                     |
| The de   | tailed infor | rmation of a        | <ul> <li>OsXYLP20, LOC_Os03g46150, Os03g0664400.</li> </ul>                                     |
| gene f   | amily is s   | shown as a          | <ul> <li>OsXYLP21, LOC_Os08g42040, Os08g0532800. Link to PubMed</li> <li>Publication</li> </ul> |

Publication

Identification, characterization, and transcription analysis of xylogen-0 like arabinogalactan proteins in rice Oryza sativa L., 2014, BMC Plant Biol.

https://funricegenes.github.io/

single page.

### Keywords

| HOME nitrogen leaf leaf senescence transcription factor                 |                                                                            |                            |  |  |  |  |  |  |  |
|-------------------------------------------------------------------------|----------------------------------------------------------------------------|----------------------------|--|--|--|--|--|--|--|
| xylem vascular bundle seedlings acetylcholinesterase shoot gravitropism |                                                                            |                            |  |  |  |  |  |  |  |
| GENE gravitropic response stem root leaf development                    | gravitropic response stem root leaf development shoot resistance flower    |                            |  |  |  |  |  |  |  |
| pollen panicle spikelet grain tiller anther sterility                   | pollen panicle spikelet grain tiller anther sterility seedling chloroplast |                            |  |  |  |  |  |  |  |
| seedling death domestication development awn                            |                                                                            | s per panicle grain        |  |  |  |  |  |  |  |
| KEYS number grain length mitochondria sheath subme                      | rgen                                                                       | ce starch temperature      |  |  |  |  |  |  |  |
| ATPase alkaline tolerance detense oxidative stres                       | gr                                                                         | ain length                 |  |  |  |  |  |  |  |
| NEWS alkaline stress seed drought salinity salt seed ger                | m _                                                                        | TGW6                       |  |  |  |  |  |  |  |
| tolerance potassium cold tolerance oxidative gro                        | wt                                                                         |                            |  |  |  |  |  |  |  |
| stress ABA ethylene yield insect jasmonate grain                        | yi∈*                                                                       | RDD1                       |  |  |  |  |  |  |  |
| CITE defense response vegetative drought tolerance c                    | * 01                                                                       | PGL2,OsBUL1                |  |  |  |  |  |  |  |
| root development auxin cytokinin crown root elo                         | n( *                                                                       | PGL1                       |  |  |  |  |  |  |  |
| The KEYS menu lists all                                                 | *                                                                          | OsSGL                      |  |  |  |  |  |  |  |
| keywords regarding                                                      | *                                                                          |                            |  |  |  |  |  |  |  |
| phenotype description or                                                |                                                                            | O PRIVIO                   |  |  |  |  |  |  |  |
| biological process.                                                     | ×                                                                          | OSPPKL2                    |  |  |  |  |  |  |  |
| 5 1                                                                     | *                                                                          | GW7,GL7,SLG7               |  |  |  |  |  |  |  |
| Each keyword links to a list                                            | *                                                                          | GS3                        |  |  |  |  |  |  |  |
| of conec related to thic                                                | *                                                                          | GL3.1.aGL3-1.aGL3.OsPPKL1  |  |  |  |  |  |  |  |
| les mond                                                                | *                                                                          |                            |  |  |  |  |  |  |  |
| keyword.                                                                |                                                                            | DEPT, DINT, QPE9-1, OSDEPT |  |  |  |  |  |  |  |
|                                                                         | *                                                                          | APG,OsPIL16                |  |  |  |  |  |  |  |
| https://funricegenes.github.io/                                         | *                                                                          | AL8,RAE2,GAD1              |  |  |  |  |  |  |  |

#### News

GENE

FAMS

KEYS

NEWS

DOCS

CITE

- HOME 2017/Mar/1 fix info
  - 2017/Mar/1 add new accessions for OsGPCR
  - 2017/Mar/1 add new pub.
  - 2017/Mar/1 fix info
  - 2017/Feb/27 fix info
    - 2017/Feb/27 fix info
    - 2017/Feb/27 fix info
  - 2017/Feb/27 fix info
  - 2017/Feb/27 fix info
  - 2017/Feb/27 fix info
  - 2017/Feb/27 fix info
  - 2017/Feb/27 fix info
  - 2017/Feb/27 fix info
  - 2017/Feb/27 add new info for gene: OsLBD3-7
  - 2017/Feb/27 add new pub.
  - 2017/Feb/27 PLA3 == OsLBD3-7

The NEWS menu shows the updating history of this database.

### Literatures

KEYS

NEWS

DOCS

CITE

HOME 1. Cloning of a cDNA encoding an importin-alpha and down-regulation of the gene by light in rice leaves, 1998, Gene.

2. Molecular cloning of a novel importin alpha homologue from rice, by FAMS which constitutive photomorphogenic 1 COP1 nuclear localization signal NLS-protein is preferentially nuclear imported, 2001, J Biol Chem.

 Mutations of genes in synthesis of the carotenoid precursors of ABA lead to pre-harvest sprouting and photo-oxidation in rice, 2008, Plant J.

4. A pair of orthologs of a leucine-rich repeat receptor kinase-like disease resistance gene family regulates rice response to raised temperature, 2011, BMC Plant Biol.

5. The ATP-binding cassette transporter OsABCG15 is required for anther development and pollen fertility in rice, 2013, J Integr Plant Biol.

6. ABCG15 encodes an ABC transporter protein, and is essential for postmeiotic anther and pollen exine development in rice, 2013, Plant Cell Physiol.

The **DOCS** menu lists all the literatures archived in this database.

Link to PubMed

At the homepage of our database, we provide a link to a website allowing interactive query of this database.

GENE

FAMS

KEYS

NEWS

HOME

To interactively query this database, go to the following site!

| funRiceGene                     | s Gene         | GeneFamily | Keyword | Publication | IDConversion | Download | Submit |  |  |
|---------------------------------|----------------|------------|---------|-------------|--------------|----------|--------|--|--|
| ← → C ☆ ③ funricegenes.ncpgr.cn |                |            |         |             |              |          |        |  |  |
| ••• • 🗅 🗅 Wie                   | come to funRic | eGenes! ×  |         |             |              |          |        |  |  |

DOCS If you find any error information in our database or any functionally characterized rice genes missing from our database, please leave USE us a message.

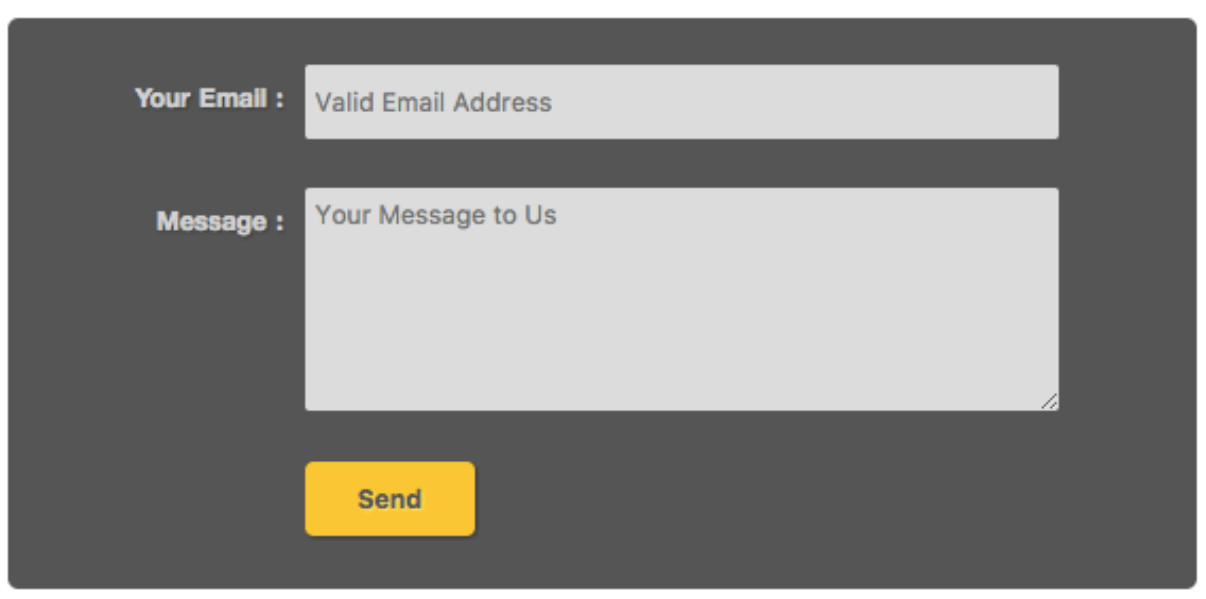

### Part II

### Interactive query of this database

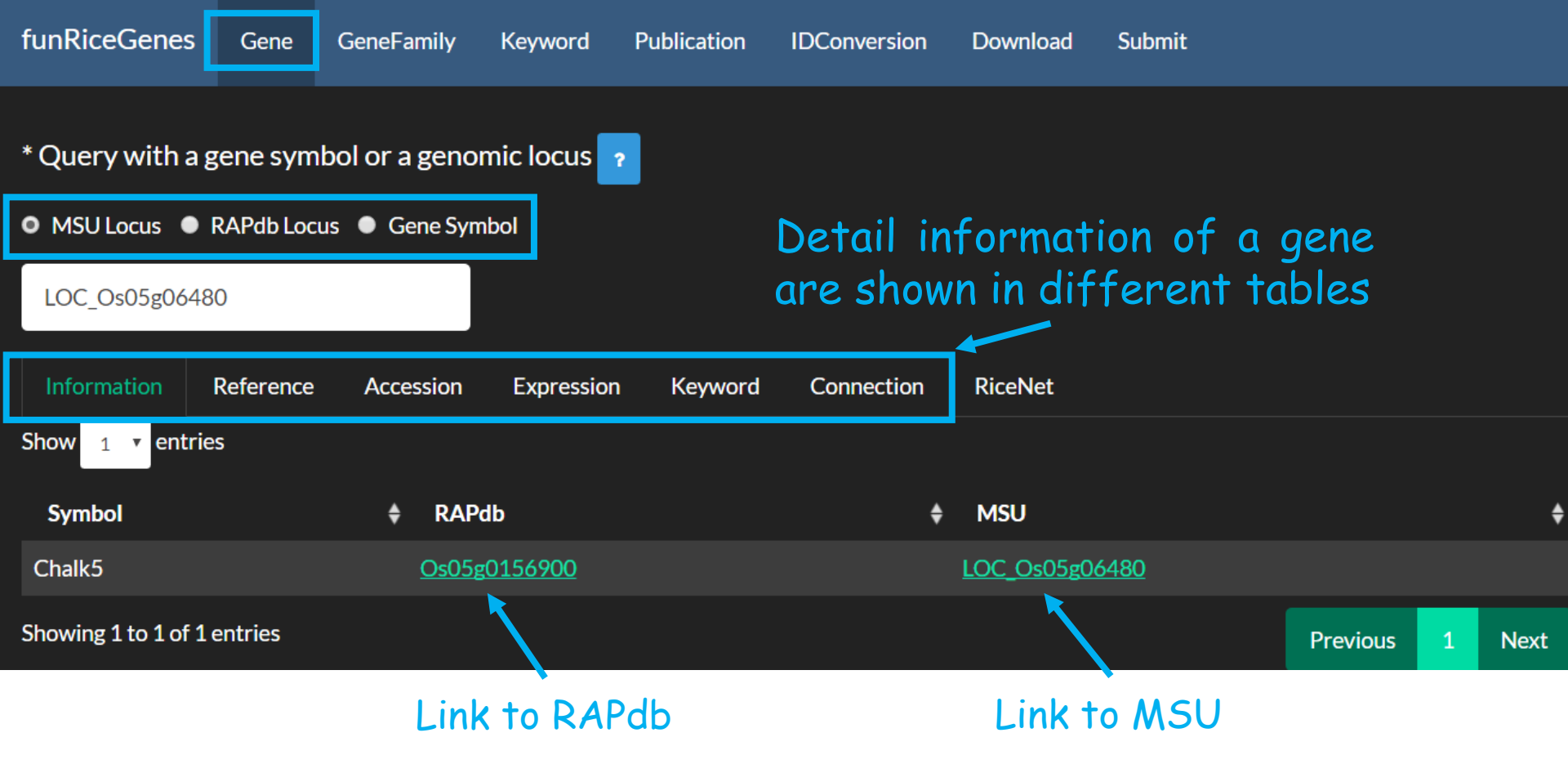

The Gene menu allows query of 2900+ genes using a MSU/RAPdb genomic locus or a gene symbol.

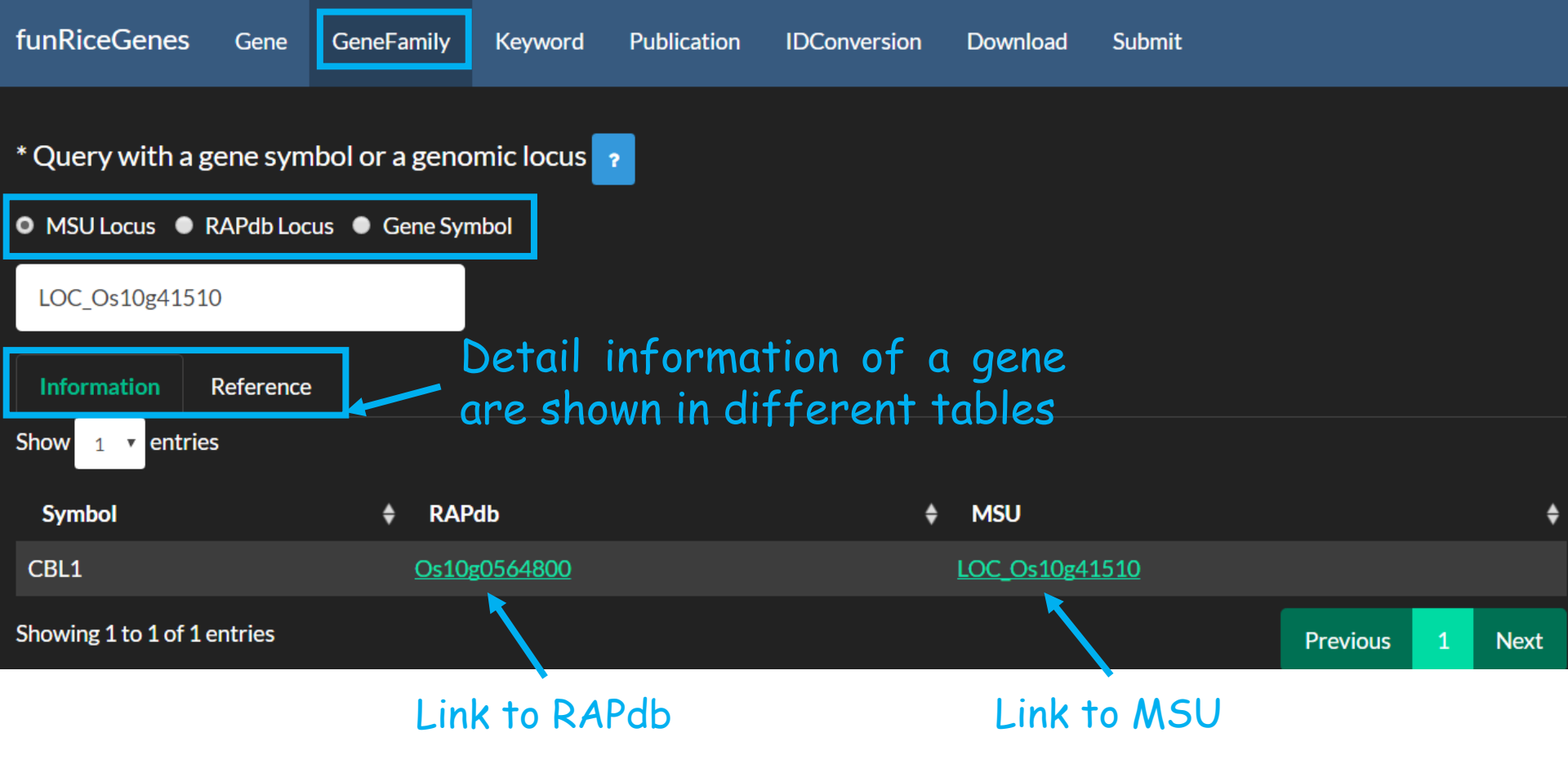

The GeneFamily menu allows query of 5000+ gene family members using a MSU/RAPdb genomic locus or a gene symbol.

Submit

#### \* Query with keywords characterizing agronomic trait of rice listed on this page

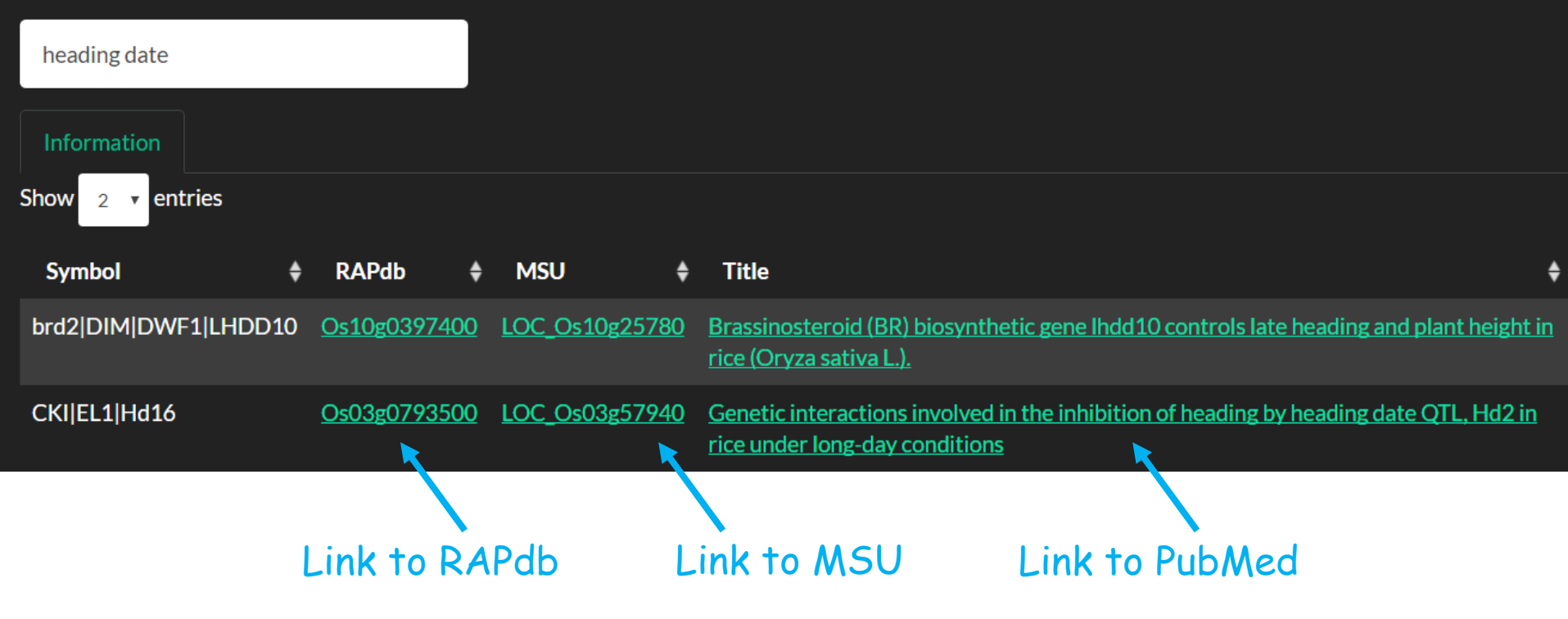

The Keyword menu allows query of the database with keywords regarding phenotype description or biological process.

#### \* Query with any word concerning rice functional genomic studies

| heading dat                                                                                                    | e                         |        |                                |                                                                                                    |                                                                                                    |               |             |     |
|----------------------------------------------------------------------------------------------------|---------------------------|--------|--------------------------------|----------------------------------------------------------------------------------------------------|----------------------------------------------------------------------------------------------------|---------------|-------------|-----|
| Result                                                                                                    |                           |        |                                |                                                                                                    |                                                                                                    |               |             |     |
| Show 1 🔻                                                                                                    | entri                     | es     |                                |                                                                                                    |                                                                                                    |               |             |     |
| Title                                                                                                    | ¢                         | Year 🜲 | Journal 🖨                      | Affiliation 🜲                                                                                                    | Abstract                                                                                                    | \$            | Gene        | ŧ   |
| Association of<br>functional<br>nucleotide<br>polymorphis<br>at DTH2 with<br>the northwat<br>expansion of<br>rice cultivation<br>in Asia | of<br>ms<br>n<br>rd<br>on | 2013   | Proc Natl<br>Acad Sci U<br>S A | National Key<br>Laboratory<br>for Crop<br>Genetics and<br>Germplasm<br>Enhancement,<br>Jiangsu Plant<br>Gene<br>Engineering<br>Research | Flowering time (i.e., heading date in crops) is an important ecological trait that determines growing seasons and regional adaptability of plants to specific natural environments. Rice (Oryza sativa L.) is a short-day plant that originated in the tropics. Increasing evidence suggests that the northward expansion of cultivated rice was accompanied by human selection of the heading date under noninductive long-day (LD) conditions. We report here the molecular cloning and characterization of DTH2 (for Days to heading on chromosome 2), a minor-effect quantitative trait locus that promotes heading under LD conditions. We show that DTH2 encodes a CONSTANS-like protein that promotes heading by inducing the florigen genes Heading date 3a and | it<br>Ig<br>n | DTH2,Hd3a,R | FT1 |

The Publication menu allows query of the titles and abstracts of all publications archived in this database with any word.

| funRiceGenes           | Gene             | GeneFamily            | Keyword    | Publication | IDConversion   | Download | Submit |          |   |      |
|------------------------|------------------|-----------------------|------------|-------------|----------------|----------|--------|----------|---|------|
| * Convert betwee       | en MSU<br>MSU to | genomic loci<br>RAPdb | us and RAP | db genomic  | locus          |          |        |          |   |      |
| Os02g0677300           |                  |                       |            |             |                |          |        |          |   |      |
| Result                 |                  |                       |            |             |                |          |        |          |   |      |
| Show 4 rentries        |                  |                       |            |             |                |          |        |          |   |      |
| RAPdb                  |                  |                       |            | \$          | MSU            |          |        |          |   | ¢    |
| Os02g0677300           |                  |                       |            | L           | .OC_Os02g45450 |          |        |          |   |      |
| Showing 1 to 1 of 1 er | ntries           |                       |            |             |                |          |        | Previous | 1 | Next |

The IDConversion menu provides a tool to convert between a MSU genomic locus and a RAPdb genomic locus.

Batch query is supported.

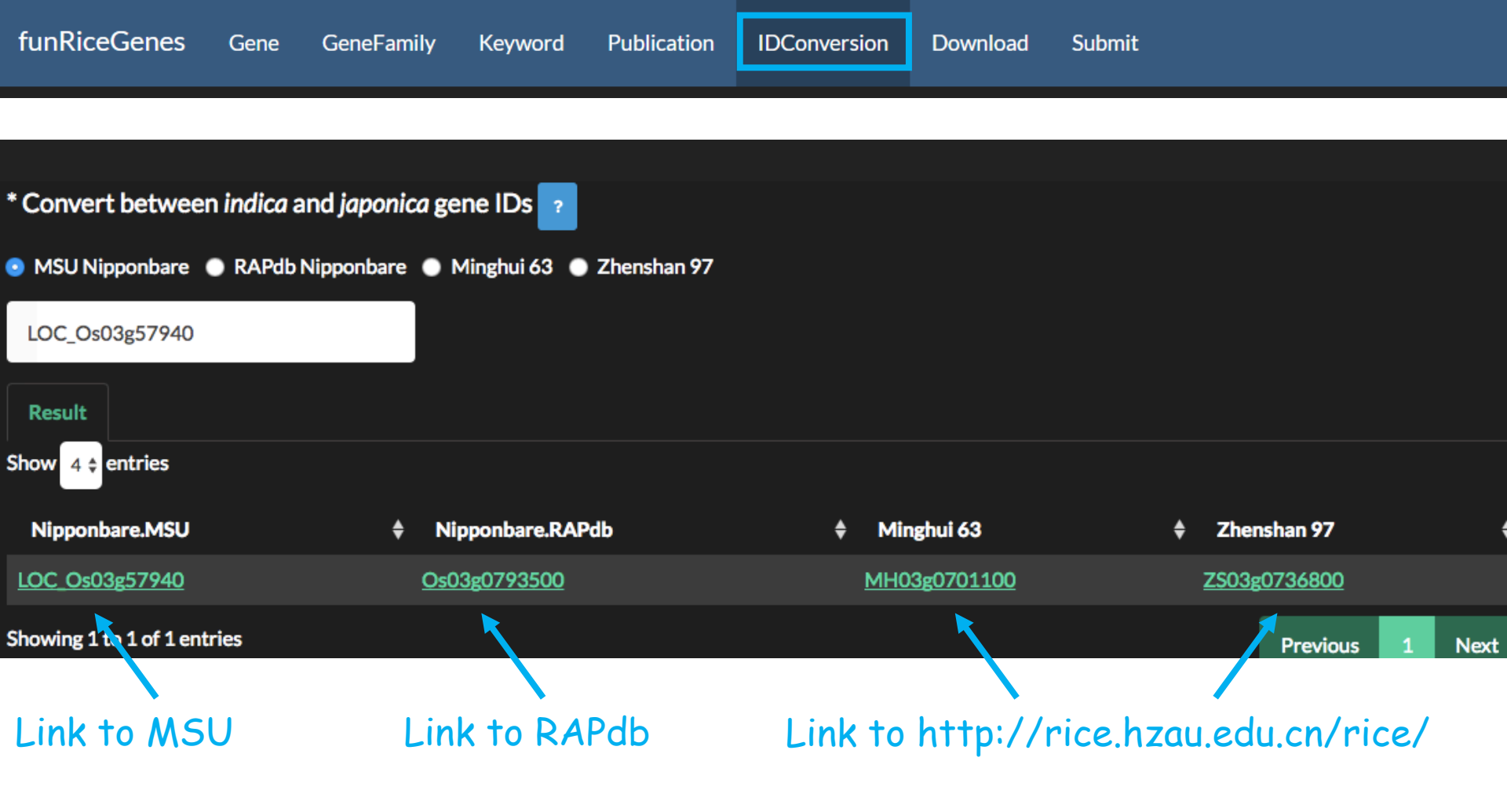

The IDConversion menu also provides a tool to convert between *indica* and *japonica* gene IDs.

Batch query is supported.

#### \* Extract data using MSU genomic locus

| One locus in one row          |                          |                                                                |                                                      |                         |
|-------------------------------|--------------------------|----------------------------------------------------------------|------------------------------------------------------|-------------------------|
| Lownload locus information    | 📥 Download Keywords data | 🕹 Download literatures                                         | 🕹 Download RiceNet data                              |                         |
| * Extract data using RAP gene | omic locus               |                                                                |                                                      |                         |
| One locus in one row          |                          | The <mark>Download</mark> (<br>of gene inform<br>ocus or RAPdb | menu provides e<br>ation using MSU<br>genomic locus. | extracting<br>J genomic |
| Lownload locus information    | 📥 Download Keywords data | Lownload literatures                                           |                                                      |                         |

\* Submit a new Genbank accession

## Our database provides tools allowing submission of new information.

| Gene symbol  | Accession  |          | Password |         |      |
|--------------|------------|----------|----------|---------|------|
| Submit Clear | Currently, | only our | team     | members | have |

permissions to submit new information.

#### \* Submit a new connection between genes

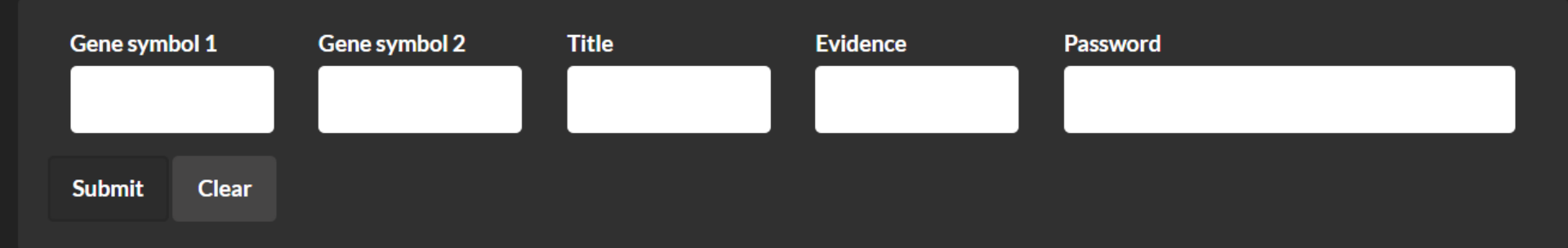

#### \* Submit new phenotype and expression figures

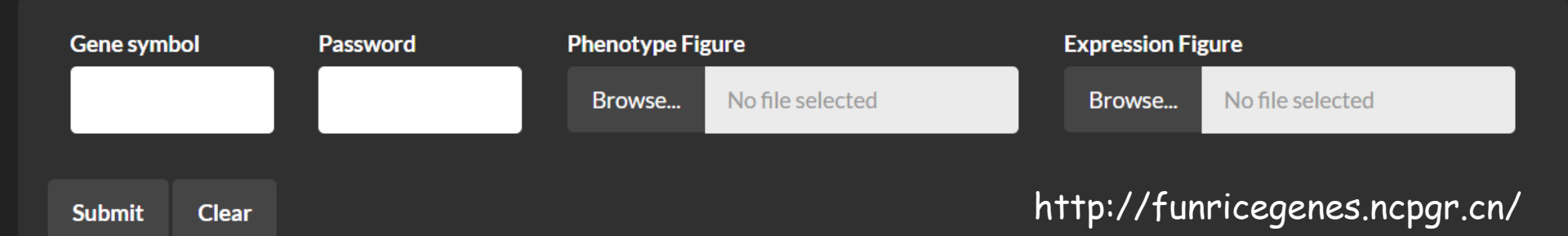

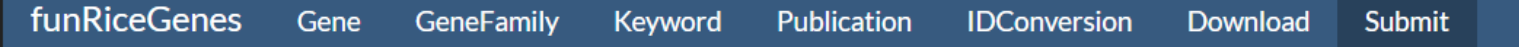

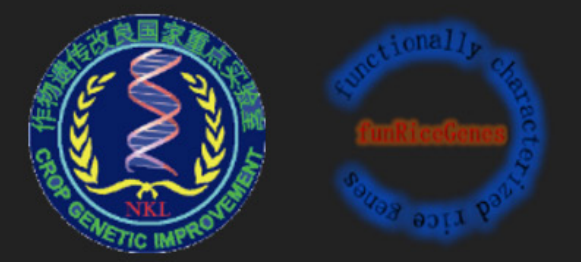

### Link to https://funricegenes.github.io/

### Part III

### Add new records to this database

### Daily email alert from PubMed

#### What's new for 'rice alert' in PubMed 📩

This message contains My NCBI what's new results from the National Center for Biotechnology Inform Do not reply directly to this message.

#### Sender's message:

Sent on Tuesday, 2017 September 12 Search: (((rice[Title]) OR rice[Title/Abstract]) OR oryza[Title]) OR oryza[Title/Abstract]

View complete results in PubMed (results may change over time).

Edit saved search settings, or unsubscribe from these e-mail updates.

PubMed Results

Items 1 - 6 of 6

1. Plants (Basel). 2017 Sep 9;6(3). pii: E37. doi: 10.3390/plants6030037.

Impact of Silicon in Plant Biomass Production: Focus on Bast Fibres, Hypotheses, and Perspectives.

### One record in PubMed

#### https://www.ncbi.nlm.nih.gov/pubmed/24723033

J Plant Res. 2014 May;127(3):423-32. doi: 10.1007/s10265-014-0631-5. Epub 2014 Apr 11.

#### Functional conservation of the glycosyltransferase gene GT47A in the monocot rice.

Zhang B<sup>1</sup>, Zhao T, Yu W, Kuang B, Yao Y, Liu T, Chen X, Zhang W, Wu AM.

#### Author information

#### Abstract

Glucuronoarabinoxylan is the major hemicellulose in grass cell walls, yet the mechanism of xylan synthesis in monocot plants is still unclear. Unraveling the genes involved in the biosynthesis of xylan in rice will be very important for the utilization of rice straw as a source of bioenergy in the future. In this report, we investigated the functional role of a rice gene homologous to Arabidopsis IRREGULAR XYLEM10 (IRX10), belonging to the glycosyl transferase (GT) gene family 47 (GT47), in the biosynthesis of xylan. The protein sequence of OsGT47A from rice exhibits a 93.49% similarity to IRX10, which is involved in the biosynthesis of glucuronoxylan in Arabidopsis. Phylogenetic analysis of the GT47 glycosyl transferase family in the rice genome revealed that OsGT47A is a closely related homolog of IRX10 and IRX10L. Expression pattern analysis showed that the OsGT47A gene is highly expressed in the rice stem. Overexpression of OsGT47A in the irx10 irx10L double mutant rescued the plant growth phenotype and restored secondary wall thickness. Analysis of monosaccharides indicated that the rescued plants had levels of xylose identical to those of the wild type plants, and the fluorescence signals were restored in the complementation plants by xylan immunolocalization. The OsGT47A complementation under the native promoter of Arabidopsis IRX10L (ProIRX10L) partially rescued the double mutant, indicating that OsGT47A is functionally equivalent to IRX10L. Together, these results suggest that the IRX10 homolog OsGT47A exhibits functional conservation and is most likely involved in xylan synthesis in rice.

#### PMID: 24723033 DOI: 10.1007/s10265-014-0631-5

- We identified a PubMed record (24723033) from the email alert, which described the cloning of a rice gene (OsGT47A).
- We further identified the genomic locus LOC\_Os01g70190 and Os01g0926600 assigned by the MSU and the RAPdb database by manually searching of the full text of this paper at https://link.springer.com/article/10.1007%2Fs10265-014-0631-5.

## Then go to <u>http://funricegenes.ncpgr.cn/</u>

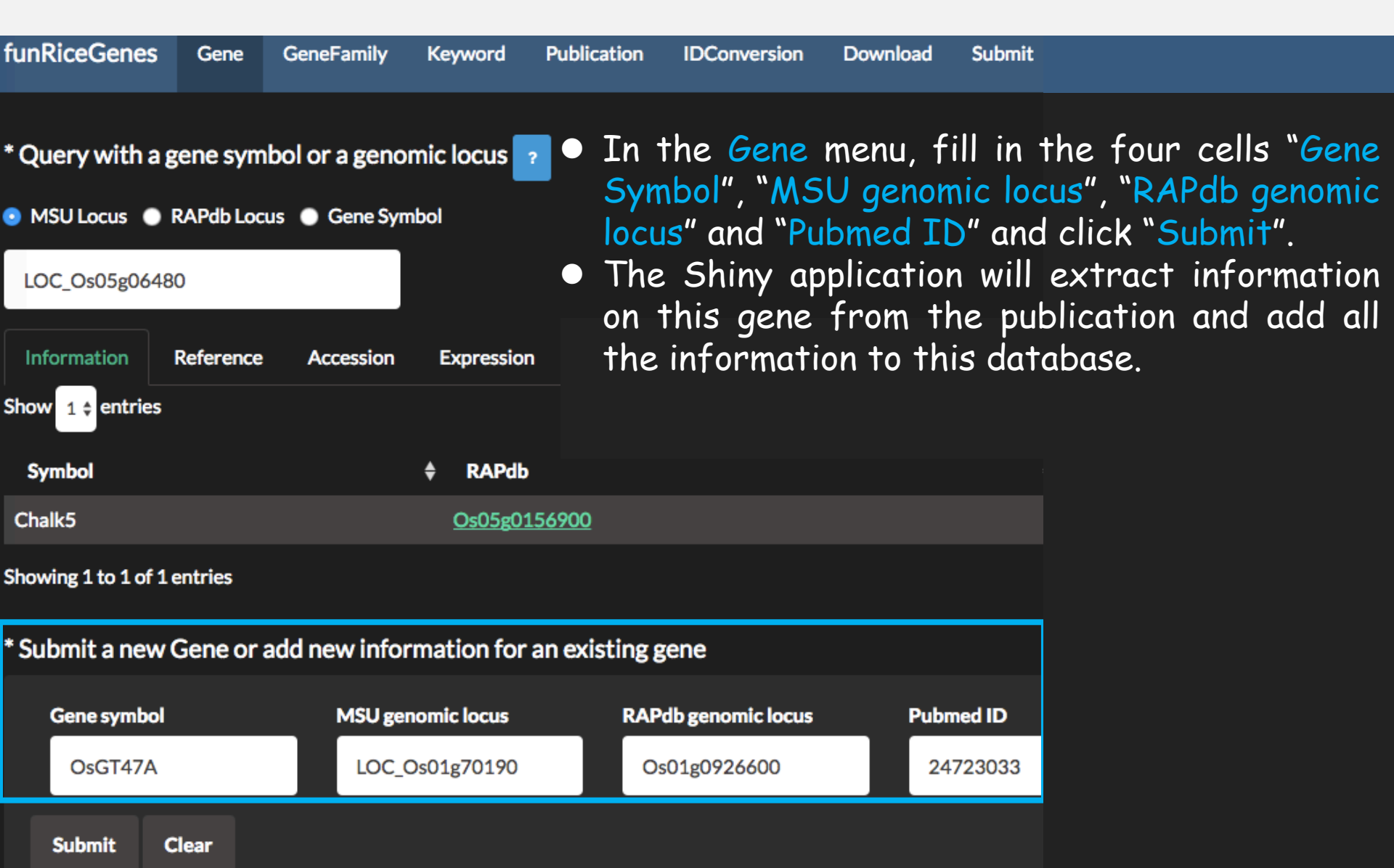

### New info added successfully!

Once succeeded, the Shiny application will give a popup message

| * Query with     | a gene symbo | ol or a genor  | nic locus ?      |            |                  |                   |            |                |                    |                                  |                          |
|------------------|--------------|----------------|------------------|------------|------------------|-------------------|------------|----------------|--------------------|----------------------------------|--------------------------|
| MSU Locus        | RAPdb Locus  | 💿 Gene Sym     | bol              |            |                  |                   |            |                |                    |                                  |                          |
| OsGT47A          |              |                |                  |            |                  |                   |            |                |                    |                                  |                          |
| Information      | Reference    | Accession      | Expression       | Key        | word             | Connec            | tion       | RiceNet        |                    |                                  |                          |
| Show 1 \$ entrie | S            |                |                  |            |                  |                   |            |                |                    |                                  |                          |
| Symbol           |              |                | \$ RAPdb         |            | * Query          | with a ge         | ene symb   | ol or a geno   | omic locus ?       |                                  |                          |
| OsGT47A          |              |                | <u>Os01g0926</u> | <u>600</u> | MSU Lo           | cus 🔵 R/          | APdb Locus | s 💿 Gene Sy    | mbol               |                                  |                          |
|                  |              |                |                  |            | OsGT47           | A                 |            |                |                    |                                  |                          |
|                  | $\mathbf{i}$ |                |                  |            | Informat         | tion R            | eference   | Accession      | Expression         | Keyword                          | Conne                    |
| N                |              |                |                  |            | Show 1 \$        | entries           |            |                |                    |                                  |                          |
| included i       | 2            | A IS<br>abasel |                  |            | Title            | ¢                 | Year       | Journal 븆      | Abstract           |                                  |                          |
|                  |              |                |                  |            | <u>Functiona</u> | il<br>tion of the | 2014       | J Plant<br>Res | Glucuronoarabing   | oxylan is the m<br>the biosynthe | ajor hemi<br>sis of xyla |
|                  |              |                |                  |            | glycosyltr       | ansferase         |            |                | investigated the f | unctional role                   | of a rice g              |
|                  |              |                |                  |            | monocot          | rice.             |            |                | biosynthesis of gl | ucuronoxylan                     | in Arabid                |

### Other approaches

If the paper on the cloning of a new gene was not archived in PubMed, we can use other functionality of the Shiny application to submit this gene to the funRiceGenes database.

Submit basic information of the gene.

\* Submit a new Gene or add new information for an existing gene

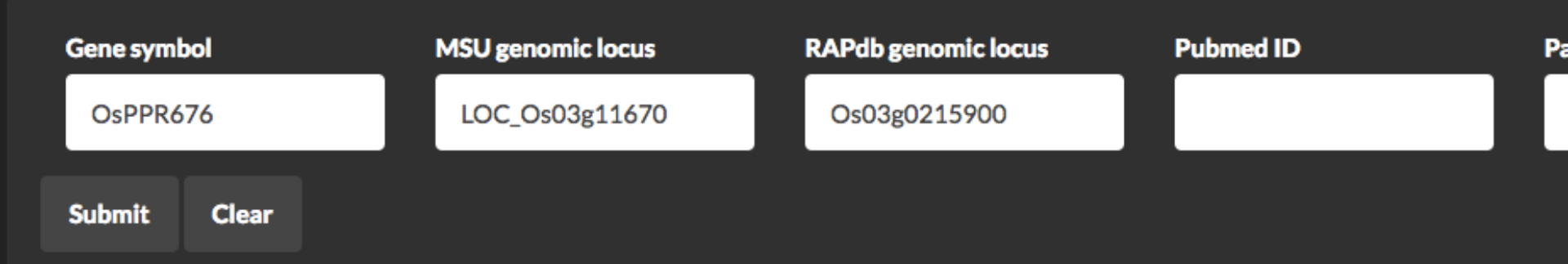

#### Submit publication on the gene.

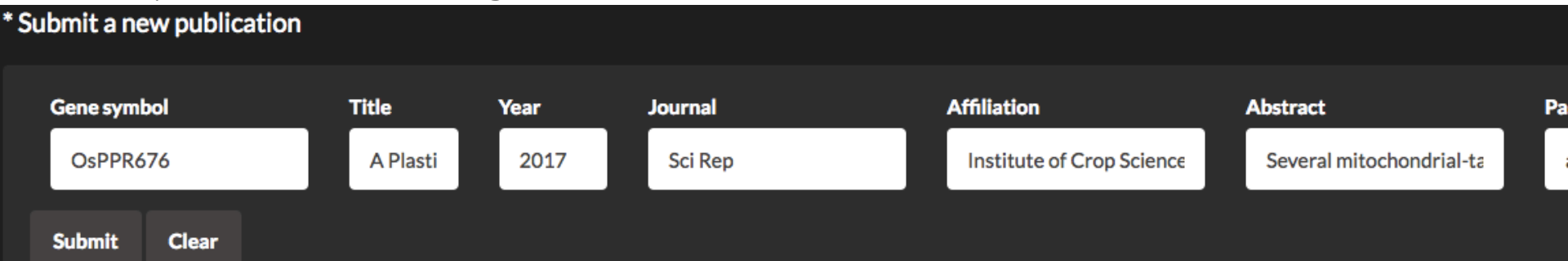

### Part IV

### Deploy the Shiny application on local computer

### Step 1: Install R and Rstudio

- The content of the Shiny application (<u>http://funricegenes.ncpgr.cn/</u>) was deposited in Github (<u>https://github.com/venyao/RICENCODE</u>).
   You can deploy the Shiny application on local computer.
- Before running the app you will need to have R and RStudio installed (tested with R 3.3.3 and RStudio 1.0.143).
- Please check CRAN (<u>https://cran.r-project.org/</u>) for the installation of R.
- Please check <u>https://www.rstudio.com/</u> for the installation of RStudio.

Step 2: Install the R Shiny package and other packages required by the Shiny application

Start an R session using RStudio and run these lines: # try http:// if https:// URLs are not supported install.packages("shiny") install.packages("shinythemes") install.packages("shinyBS") install.packages("RCurl") install.packages("XML") install.packages("stringr") install.packages("plyr")

### Step 3: Download the content of the Shiny application

| Go to https://github.com/venyao/RICENCODE<br>Download the content of the Shiny application as a ZIP file.                        |                                |                                                 |                      |                            |  |  |  |  |  |
|----------------------------------------------------------------------------------------------------|--------------------------------|-------------------------------------------------|----------------------|----------------------------|--|--|--|--|--|
| 🖫 venyao / RICENCODE                                                                                                    |                                | C Unw                                           | vatch - 2            | r Unstar 4 😵 Fork 9        |  |  |  |  |  |
| <> Code ① Issues 0 ① Pull                                                                                                    | requests 0 Projects 0 🗉 Wiki   | 🗘 Settings                                      | nsights <del>-</del> |                            |  |  |  |  |  |
| the knowledge of cloned rice genes lost in the information of rice functional genomics studies<br>ttps://funricegenes.github.io/ |                                |                                                 |                      |                            |  |  |  |  |  |
| rice-genes rice gene database                                                                                                    | e shiny Manage topics          |                                                 |                      |                            |  |  |  |  |  |
| 🕝 <b>4,564</b> commits                                                                                                    | ဖို <b>2</b> branches          | 🛇 1 release                                     |                      | 11 4 contributors          |  |  |  |  |  |
| Branch: master - New pull request                                                                                                |                                | Create rew file                                 | Upload files Find    | d file Clone or download - |  |  |  |  |  |
| <b>venyao</b> add new info for gene: OsG <sup>*</sup>                                                                            | T47A                           | Clone                                           | e with HTTPS @       | Use SSH                    |  |  |  |  |  |
| data                                                                                                    | add new info for gene: OsGT47A | Use Git or checkout with SVN using the web URL. |                      |                            |  |  |  |  |  |
| script                                                                                                    | update write_md.R              | https                                           | ://github.com/ven    | yao/kicencode.git          |  |  |  |  |  |
| Toadd                                                                                                    |                                |                                                 |                      |                            |  |  |  |  |  |
|                                                                                                    | delete files done              | Ope                                             | en in Desktop        | Download ZIP               |  |  |  |  |  |

### Step 4: Launch the Shiny application

Unzip the ZIP file in Step 3 into a directory (for example, /RICENCODE/). Start an R session using RStudio and run these lines:

library(shiny)

runApp("/RICENCODE/", launch.browser = TRUE)

The first parameter of runApp is the directory where the content of this Shiny application is stored. In this directory, you can find two R scripts server.R and ui.R.

Then your browser will open the Shiny application.

| Wlecome to funRiceGenes! ×                                     |                                                 |              |                |             |              |          |  |  |  |  |  |
|----------------------------------------------------------------|-------------------------------------------------|--------------|----------------|-------------|--------------|----------|--|--|--|--|--|
| $\leftrightarrow \rightarrow$ C $\triangle$ (1) 127.0.0.1:4869 |                                                 |              |                |             |              |          |  |  |  |  |  |
| funRiceGenes                                                   | Gene                                            | GeneFamily   | Keyword        | Publication | IDConversion | Download |  |  |  |  |  |
| * Query with a g                                               | * Query with a gene symbol or a genomic locus ? |              |                |             |              |          |  |  |  |  |  |
| 💿 MSU Locus 🌑 F                                                | RAPdb Locu                                      | s 🕒 Gene Syn | lod            |             |              |          |  |  |  |  |  |
| LOC_Os05g0648                                                  | 0                                               |              |                |             |              |          |  |  |  |  |  |
| Information                                                    | Reference                                       | Accession    | Expression     | Keyword     | Connection   | RiceNet  |  |  |  |  |  |
| Show 1 ¢ entries                                               |                                                 |              |                |             |              |          |  |  |  |  |  |
| Symbol                                                         |                                                 |              | RAPdb          |             |              |          |  |  |  |  |  |
| Chalk5                                                         |                                                 |              | <u>Os05g01</u> | 56900       |              |          |  |  |  |  |  |